## <u>Webプリント データアップロード方法</u>

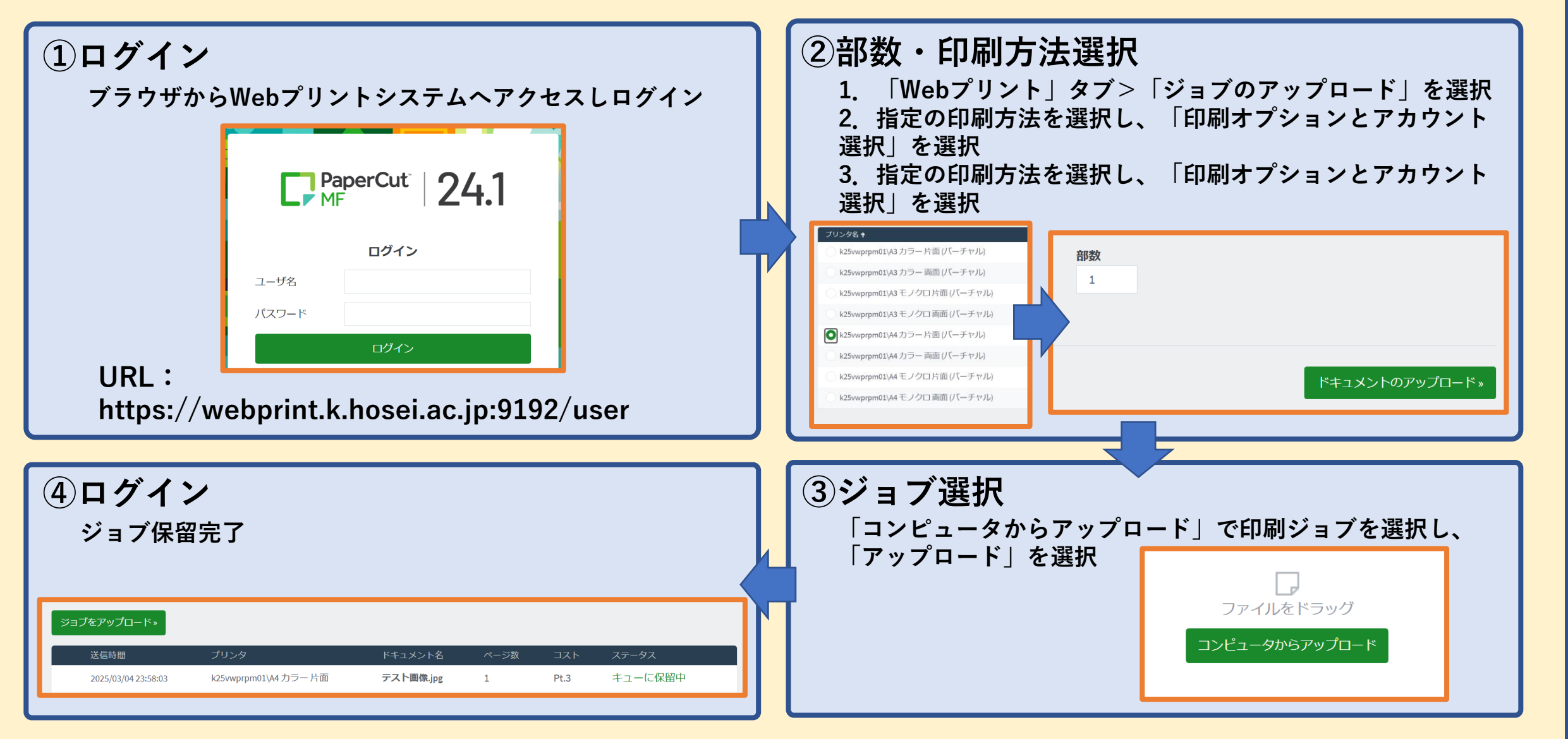

## <u>オンデマンドプリンター 出力方法</u>

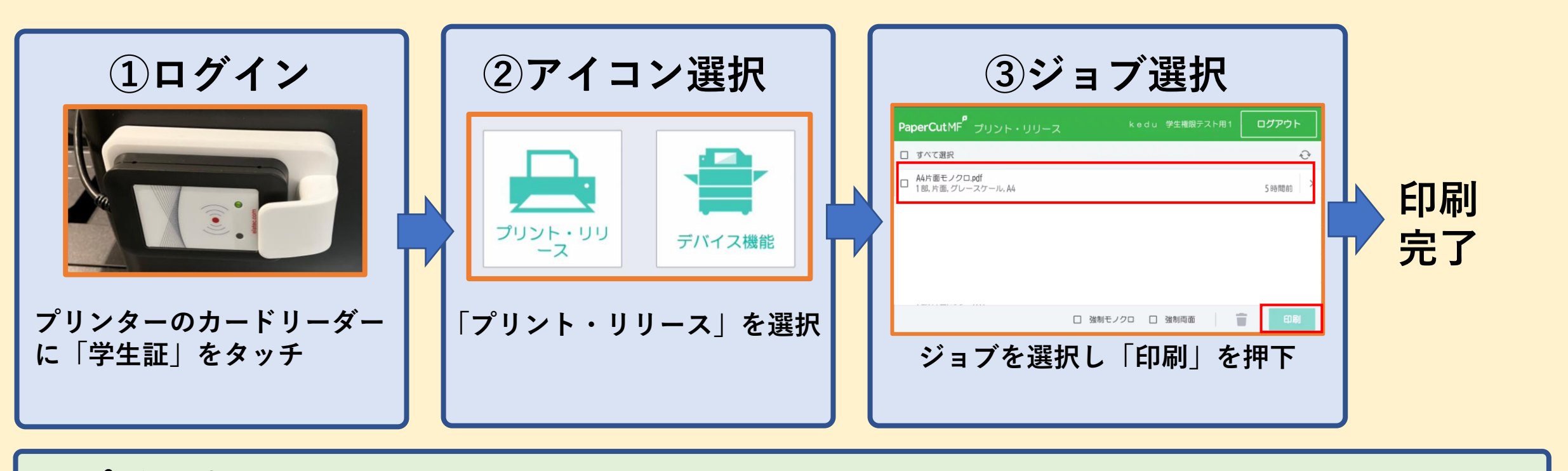

■ポイントについて■

印刷ポイントは表のとおりになります

|      | A4   | A3   |
|------|------|------|
| モノクロ | Pt.1 | Pt.2 |
| カラー  | Pt.3 | Pt.6 |